# **UIS SERVICE DESK**

### COMPUTER HELP

### How to use Microsoft Remote Desktop for iOS

#### PURPOSE:

- How to connect to Cisco AnyConnect VPN
- How to configure and connect to Remote Desktop for iOS
- How to disconnect from a Remote Desktop for iOS

#### HOW TO USE MICROSOFT REMOTE DESKTOP FOR iOS:

| Verify CISCO AnyConnect VPN is on.                                                                                                    |                                                                                                    |
|----------------------------------------------------------------------------------------------------|----------------------------------------------------------------------------------------------------|
|                                                                                                    | AnyConnect .1[1.1]1.                                                                                      |
| Launch the application and note if it states<br>"Connected" or "Disconnected". If disconnected,<br>verify the VPN server is entered as<br><b>vpn01.cu.edu</b> and connect using your normal | VPN:<br>Ready to connect.<br>Vpn01.cu.edu Connect                                                         |
| system credentials.                                                                                                    | • E                                                                                                    |
| Log into the VPN using your portal credentials.                                                                                                    | Claco AnyConnect   vpn01.cu.edu                                                                           |
| Use your normal CU system credentials to connect to the VPN.                                                                                                    | Please enter your username and password.<br>Group: CU-System-VPN ©<br>Username:<br>Password:<br>Cancel QK |
| Open Microsoft Remote Desktop Connection through the Launchpad                                                                                                    |                                                                                                    |
| Navigate to the Launchpad, which has a rocket logo.                                                                                                    |                                                                                                    |
| Once open, select the Microsoft Remote Desktop.                                                                                                    | Microsoft_e Desktop                                                                                       |

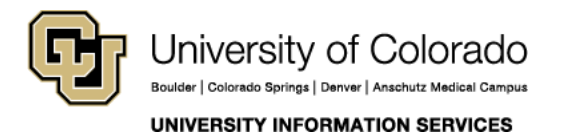

Contact UIS Call: (303)860-4357 Email: help@cu.edu

## **UIS SERVICE DESK**

## COMPUTER HELP

| To begin a new connection:                                                                                                    | Microsoft Rémote Desktop                                                                                                    |
|----------------------------------------------------------------------------------------------------|----------------------------------------------------------------------------------------------------|
| Select the New/+ sign on the Microsoft Remote Desktop window.                                                                                   | Hermote Resources                                                                                                    |
| Under "PC Name", enter the Device Name you are remoting into.                                                                                   | Edit Remote Desktops -                                                                                                    |
| Type your system credentials in using the following format:                                                                                     | PC name UIS-D-7V3WDB2 Gateway onligured Credentials User name adyourusemame!                                                                                                    |
| Username: AD\systemusername<br>Password: your regular system password                                                                           | Password Password  Resolution Native Colors True Color (24 bit)  Full screen mode OS X native                                                                                   |
| Once entered, close out the window.                                                                                                    | Itan session in full screen         Scale content         Ital and monitors                                                                                                    |
| To launch your new connection to the remote desktop, double click on the computer name in the Remote Desktop app.                               | Microsoft Remate Desktop<br>Here Blan Edit Preferences Premete Resources<br>This client will soon be deprecated. Click <u>Bars</u> to learn more.                               |
| You must accept the certificate in order to connect to your computer. When prompted, accept the connection certificates by clicking "Continue". | You are connecting to RDP host "UIS-D-7V3WDB2"! The certificate could not be verified back to a root certificate. Your connection might not be secure, do you want to continue? |
| You are now connected to your remote desktop!                                                                                                   | Show Certificate Cancel Continue                                                                                                    |
|                                                                                                    |                                                                                                    |

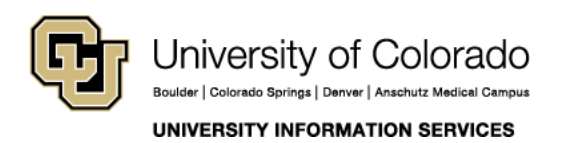

Call: (303)860-4357 Email: help@cu.edu

## **UIS SERVICE DESK**

### COMPUTER HELP

There are two ways to disconnect from the Remote Desktop:

To disconnect and end the session, close the Remote Desktop window on your Mac. This can be done by selecting Microsoft Remote Desktop from the top menu and selecting "Quit Microsoft Remote Desktop".

Closing the application this way automatically locks the remote machine for security.

You can also sign out of your remote machine, using the normal sign out method and then closing the Remote Desktop Application using the instructions above.

To sign out:

- 1. Select the Start button
- 2. Select the Account icon (or picture)
- 3. Select Sign out

You have now disconnected from your Remote Desktop session and left the remote computer in a state that will be accessible the next time you want to login. 

 Microsoft Remote Desktop
 File
 Window
 Help

 About Microsoft Remote Desktop
 Desktop
 Desktop

 Preferences...
 %,
 Services
 Inde Resources

 Hide Microsoft Remote Desktop
 %H
 Services
 Inde Resources

 Show All
 C%H
 Services
 Services
 Services

 Out Microsoft Remote Desktop
 %Q
 Services
 Services

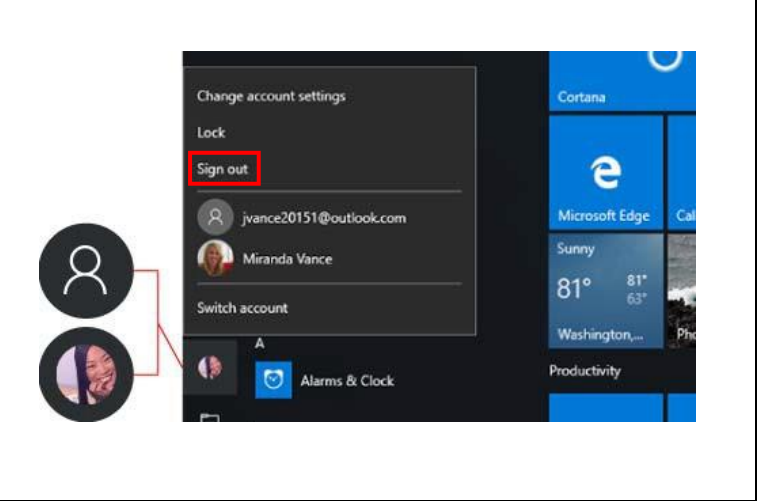

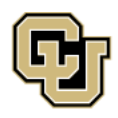

University of Colorado Boulder | Colorado Springs | Denver | Anschutz Medical Campus UNIVERSITY INFORMATION SERVICES Contact UIS

Call: (303)860-4357 Email: help@cu.edu